20/06/2023

# Procédure DNS

Sommaire

## Table des matières

| Tab | le des illustrations                                        | <br>1 |
|-----|-------------------------------------------------------------|-------|
| 1-  | Introduction                                                | 2     |
| 1   | 1– Schéma                                                   |       |
| 2-  | Configuration du rôle DNS sur Windows serveur 2016.         |       |
| 3-  | Création de zones directes DNS                              | 9     |
| 4-  | Nous allons maintenant créer une zone de recherche inversé. |       |
| -   | Nous alons maintenant creef une zone de recherche inverse.  | <br>  |

#### Table des illustrations

#### 1-Introduction

Cette procédure explique comment paramétrer un serveur DNS sur Windows serveur 2016.

Le DNS (Domain Name System) est un système qui permet de traduire les noms de domaine en adresses IP et vice versa. Il s'agit d'un élément essentiel de l'infrastructure d'Internet, car il facilite la communication entre les ordinateurs et les serveurs en utilisant des noms de domaine faciles à mémoriser plutôt que des adresses IP numériques.

1.1– Schéma

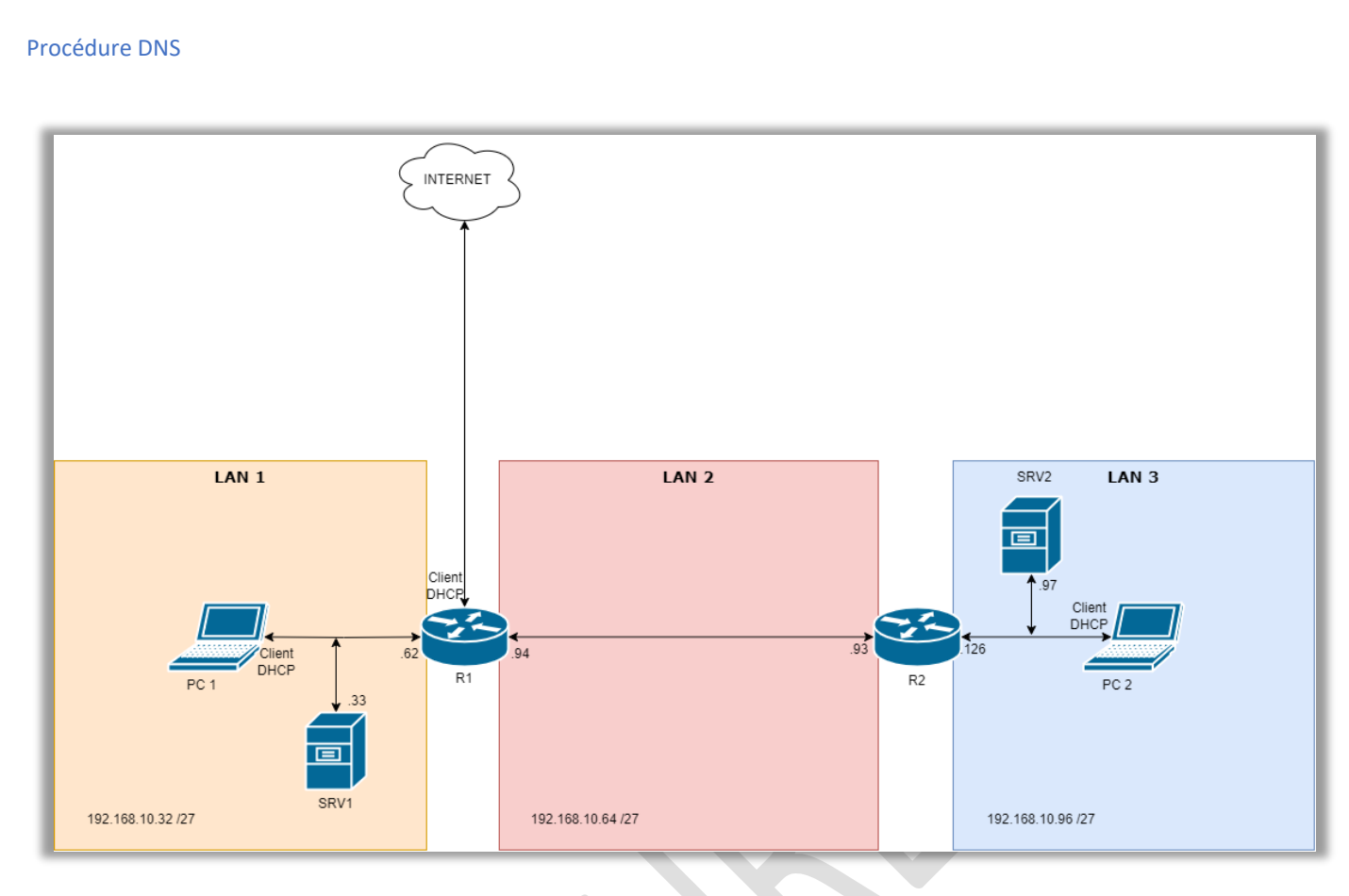

Figure 1 - Schéma réseau

## 2- Configuration du rôle DNS sur Windows serveur 2016.

- 1. Dans SRV1, dans le gestionnaire de serveur :
  - Installez le rôle DNS -
- 2. Une fois le rôle DNS installé, sur le gestionnaire de serveur, cliquez sur « Outils » puis, « DNS » -
  - Faites clic droit sur « SRV1 » puis sur « Configurer un serveur DNS ».

| Configurer un serveur DNS                                 |   |
|-----------------------------------------------------------|---|
| Nouvelle zone                                             |   |
| Définir le vieillissement/nettoyage pour toutes les zones |   |
| Nettoyer les enregistrements de ressources obsolètes      |   |
| Mettre à jour les fichiers de données du serveur          |   |
| Effacer le cache                                          |   |
| Exécuter nslookup                                         |   |
| Toutes les tâches                                         | > |
| Affichage                                                 | > |
| Supprimer                                                 |   |
| Actualiser                                                |   |
| Exporter la liste                                         |   |
| Propriétés                                                |   |
| Aide                                                      |   |
|                                                           |   |

3. L'assistant de configuration DNS s'ouvre, cliquez sur « Suivant ».

| Assistant Configuration d | 'un serveur DNS                                                                                                    |
|---------------------------|----------------------------------------------------------------------------------------------------|
|                           | <b>Bienvenue dans l'Assistant</b><br><b>Configuration d'un serveur DNS en</b><br>réant des zones de recherche directe et inversée et en<br>spécifiant des indications de racine et des redirecteurs.<br>Cliquez sur Suivant pour continuer. |
|                           |                                                                                                    |

4. Sélectionnez sur « Créer une zone de recherche directe », puis cliquez sur « Suivant ».

| -                                                                                                    |            |  |
|----------------------------------------------------------------------------------------------------|------------|--|
| Sélectionnez une action de configuration<br>Vous pouvez sélectionner les types de zones de recherche appropriés à la taille de votre<br>réseau. Les administrateurs avancés peuvent configurer des indications de racine.                                                                     | The second |  |
| Sélectionnez l'action que vous voulez que l'Assistant effectue :                                                                                                    |            |  |
| Oréer une zone de recherche directe (recommandé pour les petits réseaux)                                                                                                    |            |  |
| Ce serveur fait autorité pour les noms DNS des ressources locales mais transfère<br>toutes les autres requêtes vers un fournisseur de services Internet ou d'autres<br>serveurs DNS. L'Assistant va configurer les indications de racine mais ne créera aucune<br>zone de recherche inversée. |            |  |
| O Créer des zones de recherche directe et inversée (pour les grands réseaux)                                                                                                    |            |  |
| Ce serveur peut faire autorité sur les zones de recherche directe et inversée. Il peut<br>être configuré pour effectuer des résolutions récursives, pour transférer des requêtes<br>à d'autres serveurs DNS, ou les deux. L'Assistant configurera les pointeurs de<br>serveurs racine.        |            |  |
| Configurer les indications de racine uniquement (réservé aux utilisateurs expérimentés)<br>L'Assistant ne va configurer que les indications de racine. Vous pourrez configurer<br>ultérieurement les zones de recherche directe et inversée et les redirecteurs.                              |            |  |
|                                                                                                    |            |  |
| < Précédent Suivant >                                                                                                    | Annuler    |  |

5. Sélectionnez « Ce serveur assure la maintenance de la zone » puis cliquez sur « Suivant ».

| Assista                                                                                                    | ant Configuration d'un serveur DNS                                                                                                   |                        |  |  |  |  |
|----------------------------------------------------------------------------------------------------|----------------------------------------------------------------------------------------------------|------------------------|--|--|--|--|
| Emp                                                                                                    | placement du serveur principal<br>Vous pouvez choisir où s'effectue la maintenance de vos données DNS pour vos ressources<br>réseau. | I THE REAL PROPERTY OF |  |  |  |  |
|                                                                                                    | Quel serveur DNS assure la maintenance de votre zone de recherche directe principale ?                                               |                        |  |  |  |  |
|                                                                                                    | Ce serveur assure la maintenance de la zone<br>Cet Assistant vous aidera à créer une zone de recherche directe principale.           |                        |  |  |  |  |
| O Un fournisseur de services Internet gère la zone, et une copie secondaire en lecture seule réside sur ce serveur |                                                                                                    |                        |  |  |  |  |
|                                                                                                    | Cet Assistant vous aidera à créer une zone de recherche directe secondaire.                                                          |                        |  |  |  |  |
|                                                                                                    |                                                                                                    |                        |  |  |  |  |
|                                                                                                    |                                                                                                    |                        |  |  |  |  |
|                                                                                                    |                                                                                                    |                        |  |  |  |  |
|                                                                                                    |                                                                                                    |                        |  |  |  |  |
|                                                                                                    | < Précédent Suivant > An                                                                                                    | nuler                  |  |  |  |  |

- 6. Dans l'onglet « Nom de la zone », renseignez le Nom de la zone :
  - Ici le nom est : « roux.acy »

| Assistant Nouvelle zone                                                                                                    | ×       |  |
|----------------------------------------------------------------------------------------------------|---------|--|
| Nom de la zone<br>Quel est le nom de la nouvelle zone ?                                                                                                    |         |  |
| Le nom de la zone spécifie la partie de l'espace de noms DNS pour laquelle ce serveur fait<br>autorité. Il peut s'agir du nom de domaine de votre société (par exemple, microsoft.com)<br>ou d'une partie du nom de domaine (par exemple, nouvelle_zone.microsoft.com). Le nom<br>de zone n'est pas le nom du serveur DNS. |         |  |
| Nom de la zone :<br>roux.acy                                                                                                    |         |  |
|                                                                                                    |         |  |
|                                                                                                    |         |  |
| < Précédent Suivant >                                                                                                    | Annuler |  |

- 7. Dans l'onglet « Fichier zone », sélectionnez « Créer un nouveau fichier nommé » :
  - Renseignez le nom du fichier
  - Ici le nom du fichier est « roux.acy.dns »

|   | Fichier zone<br>Vous pouvez créer un nouveau fichier de zone ou utiliser un fichier copié à partir d'un autre<br>serveur DNS.                                                                                                    |
|---|----------------------------------------------------------------------------------------------------|
|   | Voulez-vous créer un nouveau fichier de zone ou utiliser un fichier existant que vous<br>avez copié à partir d'un autre serveur DNS ?<br>Créer un nouveau fichier nommé :<br>roux.acy.dns<br>Utiliser un fichier existant :<br>Pour utiliser ce fichier existant, vérifiez qu'il a été copié dans le dossier<br>%SystemRoot%\system32\dns sur ce serveur, puis diquez sur Suivant. |
| Ŀ | < Précédent Suivant > Annuler                                                                                                    |

8. Pour les mises à niveau dynamique, sélectionnez « Ne pas autoriser les mises à jour dynamiques ».

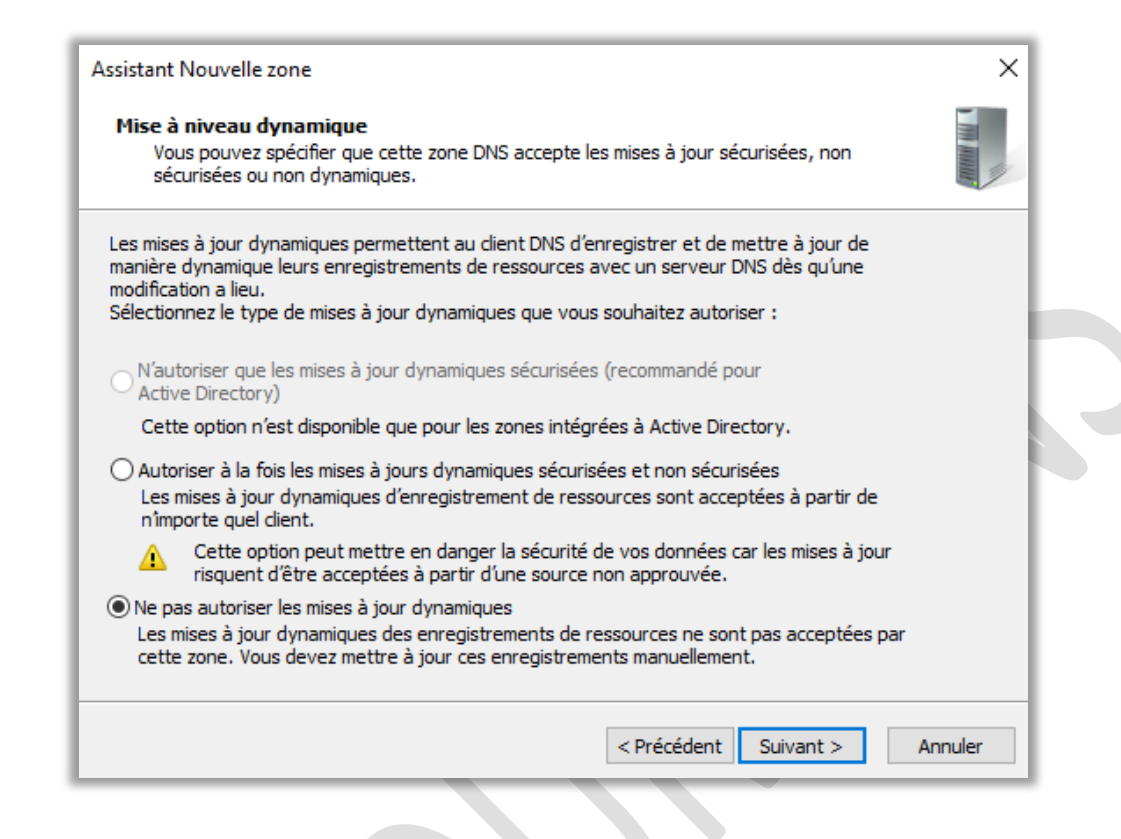

9. Sélectionnez « Non, il ne doit pas rediriger les requêtes ».

| A3313(01)   | t Configuration d'u                                                        | un serveur DNS                                                     |                               |                |
|-------------|----------------------------------------------------------------------------|--------------------------------------------------------------------|-------------------------------|----------------|
| Redii<br>Li | r <b>ecteurs</b><br>es redirecteurs sont (<br>uxquelles il ne peut p       | des serveurs DNS vers lesquels<br>as répondre.                     | ce serveur envoie les requê   | ites           |
| С           | e serveur DNS doit-il                                                      | rediriger des requêtes ?                                           |                               |                |
| C           | ) Oui, il doit rediriger                                                   | les requêtes vers les serveurs l                                   | ONS ayant les adresses IP s   | uivantes :     |
|             | Adresse IP                                                                 | Nom de domaine co                                                  | Validé                        | Supprimer      |
|             | <cliquez ici="" p<="" td=""><td>our</td><td></td><td>Monter</td></cliquez> | our                                                                |                               | Monter         |
|             |                                                                            |                                                                    |                               | Descendre      |
|             | Non, il ne doit pas i                                                      | rediriger les requêtes                                             |                               |                |
| (           | Si ce serveur n'est<br>noms en utilisant d                                 | pas configuré pour utiliser des r<br>les serveurs de noms racines. | edirecteurs, il peut toujour: | s resoudre des |

- 10. Le récapitulatif de la configuration du serveur DNS.
  - Cliquez sur « Terminer ».

| ssistant Configuration d | 'un serveur DNS                                                                                                    | × |
|--------------------------|----------------------------------------------------------------------------------------------------|---|
|                          | Fin de l'Assistant Configuration<br>d'un serveur DNS                                                                                                    |   |
|                          | Vous avez terminé l'Assistant Configuration d'un serveur DNS<br>avec succès. Lorsque vous cliquerez sur Terminer, les<br>paramètres suivants seront sauvegardés.                                                                                                    |   |
|                          | Paramètres :                                                                                                    |   |
|                          | Serveur DNS à configurer : SRV1                                                                                                    |   |
|                          | Configurez les hôtes qui utiliseront ce serveur DNS pour<br>pointer vers ce serveur DNS pour la résolution des noms,<br>puis vérifiez la résolution des noms à l'aide de nslookup. Si<br>vous avez ajouté une nouvelle zone principale, ajoutez-lui<br>des enregistrements de ressources pour les hôtes dont les<br>noms doivent être résolus par ce serveur DNS. |   |
|                          | Pour fermer cet Assistant, diquez sur Terminer.                                                                                                    |   |
|                          |                                                                                                    |   |
|                          | < Précédent Terminer Annuler                                                                                                    |   |
|                          |                                                                                                    |   |
|                          |                                                                                                    |   |
|                          |                                                                                                    |   |
|                          |                                                                                                    |   |
|                          |                                                                                                    |   |
|                          |                                                                                                    |   |
|                          |                                                                                                    |   |
|                          |                                                                                                    |   |
|                          |                                                                                                    |   |
|                          |                                                                                                    |   |
|                          |                                                                                                    |   |
|                          |                                                                                                    |   |
|                          |                                                                                                    |   |

## 3- Création de zones directes DNS

1. Dans le gestionnaire DNS, faites clic droit sur « Zones de recherches directes » puis cliquez sur « Nouvelle Zone ».

| 👗 Gestionnaire DNS                                                                                                    |                                                                                                    |                 |                    | -              |         | ×                 |
|----------------------------------------------------------------------------------------------------|----------------------------------------------------------------------------------------------------|-----------------|--------------------|----------------|---------|-------------------|
| Fichier Action Affichage ?                                                                                                    |                                                                                                    |                 |                    |                |         |                   |
| Þ 🤿 📶 🖬 🖬 🖬                                                                                                    | E 6                                                                                                    |                 |                    |                |         |                   |
| <ul> <li>DNS</li> <li>SRV1</li> <li>Zones de recherche directes</li> <li>Zones de recherche inversée</li> <li>Points d'approbation</li> <li>Redirecteurs conditionnels</li> </ul> | Nom                                                                                                    | Type<br>Zone pr | rincipale standard | État<br>En cou | rs d'ex | État DN<br>Non si |
|                                                                                                    | Nouvelle zone<br>Actualiser<br>Exporter la liste<br>Affichage<br>Réorganiser les icó<br>Aligner les icônes<br>Aide | ><br>nes >      |                    |                |         |                   |
|                                                                                                    | <                                                                                                    |                 |                    |                |         | >                 |
|                                                                                                    |                                                                                                    |                 |                    |                |         |                   |

2. Cliquez sur « Nouvel hôte (A ou AAAA) ».

| 🋔 Gestionnaire DNS                                                                                                    |          |                                                                                                    |                                                                                                    | -                                                       |          | × |
|----------------------------------------------------------------------------------------------------|----------|----------------------------------------------------------------------------------------------------|----------------------------------------------------------------------------------------------------|---------------------------------------------------------|----------|---|
| Fichier Action Affichage ?                                                                                                    |          |                                                                                                    |                                                                                                    |                                                         |          |   |
|                                                                                                    |          |                                                                                                    |                                                                                                    |                                                         |          |   |
| <ul> <li>DNS</li> <li>SRV1</li> <li>Zones de recherche directes</li> <li>roux.acy</li> <li>Zones de recherche inversée</li> <li>Points d'approbation</li> <li>Redirecteurs conditionnels</li> </ul> | Nom      | au dossier parent)<br>au dossier parent)<br>Mettre à jour<br>Charger à nou<br>Nouvel hôte (<br>Nouveal lais (<br>Nouveau dom<br>Nouveau dom<br>Nouveau dom<br>Nouveau dom<br>Nouveau car<br>DNSSEC<br>Toutes les tâcl<br>Actualiser<br>Exporter la list<br>Affichage | Type<br>Source de nom (SOA)<br>Serveur de noms (NS)<br>un fichier de données du so<br>iveau<br>A ou AAAA)<br>CNAME)<br>eur de messagerie (MX)<br>naine<br>gation<br>egistrements<br>hes | Données<br>[1], srv1., hos<br>srv1.<br>erveur<br>><br>> | tmaster. |   |
| Affiche l'aide nour l'élément sélectionné                                                                                                    |          | Réorganiser le                                                                                                    | es icônes                                                                                                    | >                                                       |          |   |
| Év                                                                                                    | énements | Aligner les icô<br>Propriétés                                                                                                    | ines                                                                                                    |                                                         |          |   |
| Se                                                                                                    | rvices   | Aide                                                                                                    |                                                                                                    |                                                         |          |   |

- 3. Dans l'onglet « Nouvel hôte » renseignez me nom, le nom de domaine pleinement qualifié et l'adresse IP.
- Créez un nouvel hôte pour chaque LAN.
- Voici un tableau récapitulatif des hôtes.

| Nom        | R1-LAN1       | R1-LAN2       | SRV2          | SRV1          | R2-LAN2       |
|------------|---------------|---------------|---------------|---------------|---------------|
| Nom de     | R1-           | R1-           | SRV2.roux.acy | SRV1.roux.acy | R2-           |
| domaine    | LAN1.roux.acy | LAN2.roux.acy |               |               | LAN2.roux.acy |
| pleinement |               |               |               |               |               |
| qualifié   |               |               |               |               |               |
| Adresse IP | 192.168.10.62 | 192.168.10.94 | 192.168.10.97 | 192.168.10.33 | 192.168.10.93 |

| للله والمعالم المعالم المعالم المعالم المعالم المعالم المعالم المعالم المعالم المعالم المعالم المعالم المعالم ا<br>A fichier Action Affichage ? |                                                                                                    | ×                                           |
|----------------------------------------------------------------------------------------------------|----------------------------------------------------------------------------------------------------|---------------------------------------------|
| <ul> <li></li></ul>                                                                                                    | Nouvel hôte       X         Nom (utilise le domaine parent si ce champ est vide) :       S)         R1-LAN1       S)         Nom de domaine pleinement qualifié (FQDN) :       S) | Données<br>[1], srv1., hostmaster.<br>srv1. |
| Kedirecteurs conditionnels                                                                                                    | R1-LAN1.roux.acy. Adresse IP : 192.168.10.62 Créer un pointeur d'enregistrement PTR associé                                                                                       |                                             |
|                                                                                                    | Ajouter un hôte Annuler                                                                                                    |                                             |
|                                                                                                    |                                                                                                    |                                             |

4. Dans l'onglet « Nom de l'ordinateur », renseignez « roux.acy ».

|                                 | ×                                           |
|---------------------------------|---------------------------------------------|
|                                 |                                             |
|                                 |                                             |
| sions au domaine sont modifiées |                                             |
|                                 |                                             |
|                                 |                                             |
| OK Annule                       | r                                           |
|                                 | ions au domaine sont modifiées<br>OK Annule |

#### Procédure DNS

 Dans l'onglet « Options d'Etendue ». Ajoutez Serveurs DNS Nom du serveur : srv1.roux.acy

| Options Étendue                                                        |           |         | ?                        | ×    |
|------------------------------------------------------------------------|-----------|---------|--------------------------|------|
| Général Avancé                                                         |           |         |                          |      |
| Options disponibles                                                    |           |         | Description              | ^    |
| 003 Routeur     004 Serveur de temps                                   |           |         | Tableau de<br>Tableau de |      |
| 005 Serveurs de noms                                                   |           |         | Tableau de               |      |
| ☑ 006 Serveurs DNS                                                     |           |         | Tableau de               | × .  |
| <                                                                      |           |         | >                        |      |
| Entrée de données<br>Nom du serveur :<br>srv1.roux.acy<br>Adresse IP : | Ajouter   |         | Résoudre                 | ]    |
| 1.1.1.1                                                                | Supprimer |         |                          |      |
|                                                                        | Monter    |         |                          |      |
|                                                                        | Descendre |         |                          |      |
|                                                                        |           |         |                          |      |
|                                                                        | ОК        | Annuler | Applic                   | quer |

6. Sélectionnez « Nom de domaine DNS » puis entrez « roux.acy ».

| Options disponibles                | Descriptior A |
|------------------------------------|---------------|
| 012 Nom d'hôte                     | Nom d'hôte    |
| 013 Taille du fichier de démarrage | Taille du fic |
| 014 Fichier de vidage Merit        | Chemin du     |
| ✓ 015 Nom de domaine DNS           | Nom de da 🗸   |
| <                                  | >             |
| valeur chaine :<br>roux.acy        |               |

7. Le serveur DNS s'affiche dans la configuration IP.

| er (mindoms (systemsz (enndiexe                                                                                                    |                                                                                                    |
|----------------------------------------------------------------------------------------------------|----------------------------------------------------------------------------------------------------|
| Suffixe DNS propre à la connexion.: reDescription.: C.Adresse physique: OuDHCP activé: OuConfiguration automatique activée.: OuAdresse IPv4.: 12Masque de sous-réseau.: 22Bail obtenu.: 14Passerelle par défaut.: 12Serveur DHCP: 14Serveurs DNS.: 14NetBIOS sur Tcpip.: 14 | oux.acy<br>arte réseau de bus UMBus Microsoft<br>0-15-5D-82-CB-06<br>ui<br>ui<br>92.168.10.40(préféré)<br>55.255.255.224<br>undi 5 juin 2023 16:06:43<br>undi 5 juin 2023 17:06:43<br>92.168.10.62<br>92.168.10.33<br>ctivé |
| Carte Tunnel isatap.roux.acy :<br>Statut du média                                                                                                    | édia déconnecté<br>oux.acy<br>arte Microsoft ISATAP<br>0-00-00-00-00-00-E0<br>on<br>ui                                                                                                    |

## 4-Nous allons maintenant créer une zone de recherche inversé.

Effectuez un clic droit sur "Zones de recherche inversée" puis cliquez sur "Nouvelle zone...".

12

- 8. L'assistant de création d'une nouvelle zone se lance. Tout d'abord, vous devez choisir "**Zone principale**". Poursuivez.
- 9. Sélectionnez "**Zone de recherche inversée IPv4**", car ici je travaille sur un réseau local adressé en IPv4, et poursuivez.
- L'étape "Nom de la zone de recherche inversée" est importante, car elle contient le champ "ID réseau" où on doit déclarer le sous-réseau concerné par la zone de recherche inversée. J'indique "192.168.10", car cette zone est associée au réseau "192.168.10.0/27". On peut voir que la zone sera nommée : 10.168.192.in-addr.arpa.

| Assistant Nouvelle zone X                                                                                                    |  |
|----------------------------------------------------------------------------------------------------|--|
| Nom de la zone de recherche inversée<br>Une zone de recherche inversée traduit les adresses IP en noms DNS.                                                                                          |  |
| Pour identifier la zone de recherche inversée, entrez l'ID réseau ou le nom de la zone.<br>ID réseau :      192 .168 .10                                                                             |  |
| I<br>L'ID réseau est la partie des adresses IP qui appartient à cette zone. Entrez l'ID<br>réseau dans son ordre normal (non inversé).                                                               |  |
| Si vous utilisez un zéro dans l'ID réseau, il va apparaître dans le nom de la zone. Par<br>exemple, l'ID réseau 10 crée la zone 10.in-addr.arpa, l'ID réseau 10.0 crée la zone<br>0.10.in-addr.arpa. |  |
| Nom de la zone de recherche inversée :                                                                                                    |  |
| 10.168.192.in-addr.arpa                                                                                                    |  |
|                                                                                                    |  |
| < Précédent Suivant > Annuler                                                                                                    |  |
|                                                                                                    |  |
|                                                                                                    |  |
|                                                                                                    |  |
|                                                                                                    |  |
|                                                                                                    |  |
| 5                                                                                                    |  |
|                                                                                                    |  |
|                                                                                                    |  |
|                                                                                                    |  |
|                                                                                                    |  |

11. Dans fichier zone, cliquez sur « Suivant »

#### 12. Cliquez

| liquez         |                                                                                                    | sur « Autoriser à la fois les |
|----------------|----------------------------------------------------------------------------------------------------|-------------------------------|
| 🚊 Gestionnaire | Assistant Nouvelle zone X                                                                                                    | mises à jour                  |
| Fichier Action | Fichier zone       Image: Series of the series of the series | de<br>jour                    |
|                | < Précédent Suivant > Annuler                                                                                                    | nuler                         |
| 1              |                                                                                                    |                               |

13. Nous allons maintenant créer un nouvel enregistrement. Cliquez sur « nouveau pointeur »

| Mettre à jour un fichier de données du serveur |   |
|------------------------------------------------|---|
| Charger à nouveau                              |   |
| Nouveau pointeur (PTR)                         |   |
| Nouvel alias (CNAME)                           |   |
| Nouvelle délégation                            |   |
| Nouveaux enregistrements                       |   |
| DNSSEC                                         | > |
| Toutes les tâches                              | > |
| Actualiser                                     |   |
| Exporter la liste                              |   |
| Affichage                                      | > |
| Réorganiser les icônes                         | > |
| Aligner les icônes                             |   |
| Propriétés                                     |   |
| Aide                                           |   |
|                                                |   |

14. De ce fait, vous pouvez créer un enregistrement PTR pour le contrôleur de domaine, en spécifiant **son adresse IP** puis le **nom d'hôte complet** : nom de la machine.

| Adresse IP de Ihôte :<br>192.168.10.33<br>Nom de domaine pleinement qualifié (FQDN) :<br>33.10.168.192.in-addr.arpa<br>Nom de Ihôte :<br>SRVI<br>OK Annuler |              |
|----------------------------------------------------------------------------------------------------|--------------|
|                                                                                                    | 20 juin 2023 |

#### Procédure DNS

| Type de 7                                                                 | one 🛄                                                                                                    |
|---------------------------------------------------------------------------|----------------------------------------------------------------------------------------------------|
| Le serv                                                                   | eur DNS prend en charge différents types de zones et de stockages.                                                                                                    |
| Sélectio                                                                  | onnez le type de zone que vous voulez créer :                                                                                                    |
| 🔾 Zon                                                                     | e principale                                                                                                    |
| Cré                                                                       | e une copie d'une zone qui peut être mise à jour directement sur ce serveur.                                                                                                    |
| Zon                                                                       | e secondaire                                                                                                    |
| Cré<br>équ<br>tolé                                                        | e une copie de la zone qui existe sur un autre serveur. Cette option aide à<br>illibrer la charge de travail des serveurs principaux et autorise la gestion de la<br>rance de pannes.                                                                                                    |
| ⊖ Zon<br>Cré                                                              | e de stud<br>e une copie d'une zone contenant uniquement des enregistrements Nom de                                                                                                    |
| ser<br>Hos<br>zon                                                         | veur (NS), Source de nom (SOA), et éventuellement des enregistrements « glue<br>et (A) ». Un serveur contenant une zone de stub ne fait pas autorité pour cette<br>e.                                                                                                    |
| Enre<br>un c                                                              | egistrer la zone dans Active Directory (disponible uniquement si le serveur DNS est<br>:ontrôleur de domaine accessible en écriture)                                                                                                    |
|                                                                           |                                                                                                    |
|                                                                           | < Précédent Suivant > Annuler                                                                                                    |
|                                                                           |                                                                                                    |
|                                                                           |                                                                                                    |
| Assistant Nouv                                                            | elle zone ×                                                                                                    |
| N                                                                         |                                                                                                    |
| Quel est                                                                  | e nom de la nouvelle zone ?                                                                                                    |
|                                                                           |                                                                                                    |
| Le nom de<br>autorité,<br>ou d'une p<br>de zone n                         | e la zone spécifie la partie de l'espace de noms DNS pour laquelle ce serveur fait<br>Il peut s'agir du nom de domaine de votre société (par exemple, microsoft.com)<br>partie du nom de domaine (par exemple, nouvelle_zone.microsoft.com). Le nom<br>l'est pas le nom du serveur DNS.               |
| Le nom de<br>autorité.<br>ou d'une p<br>de zone n                         | e la zone spécifie la partie de l'espace de noms DNS pour laquelle ce serveur fait<br>Il peut s'agir du nom de domaine de votre société (par exemple, microsoft.com)<br>partie du nom de domaine (par exemple, nouvelle_zone.microsoft.com). Le nom<br>l'est pas le nom du serveur DNS.               |
| Le nom de<br>autorité,<br>ou d'une ;<br>de zone r<br>Nom de la<br>roux.ac | e la zone spécifie la partie de l'espace de noms DNS pour laquelle ce serveur fait<br>Il peut s'agir du nom de domaine de votre société (par exemple, microsoft.com)<br>partie du nom de domaine (par exemple, nouvelle_zone.microsoft.com). Le nom<br>l'est pas le nom du serveur DNS.               |
| Le nom de<br>autorité.<br>ou d'une j<br>de zone n<br>Nom de la<br>roux.ac | e la zone spécifie la partie de l'espace de noms DNS pour laquelle ce serveur fait<br>Il peut s'agir du nom de domaine de votre société (par exemple, microsoft.com)<br>partie du nom de domaine (par exemple, nouvelle_zone.microsoft.com). Le nom<br>l'est pas le nom du serveur DNS.               |
| Le nom de<br>autorité.<br>ou d'une<br>de zone n<br>Nom de la<br>roux.ac   | e la zone spécifie la partie de l'espace de noms DNS pour laquelle ce serveur fait<br>Il peut s'agir du nom de domaine de votre société (par exemple, microsoft.com)<br>partie du nom de domaine (par exemple, nouvelle_zone.microsoft.com). Le nom<br>l'est pas le nom du serveur DNS.               |
| Le nom de<br>autorité.<br>ou d'une j<br>de zone n<br>Nom de la<br>roux.ac | e la zone spécifie la partie de l'espace de noms DNS pour laquelle ce serveur fait<br>Il peut s'agir du nom de domaine de votre société (par exemple, microsoft.com)<br>partie du nom de domaine (par exemple, nouvelle_zone.microsoft.com). Le nom<br>l'est pas le nom du serveur DNS.               |
| Le nom de<br>autorité.<br>ou d'une j<br>de zone r<br>Nom de la<br>roux.ac | e la zone spécifie la partie de l'espace de noms DNS pour laquelle ce serveur fait<br>Il peut s'agir du nom de domaine de votre société (par exemple, microsoft.com)<br>partie du nom de domaine (par exemple, nouvelle_zone.microsoft.com). Le nom<br>l'est pas le nom du serveur DNS.               |
| Le nom de<br>autorité.<br>ou d'une j<br>de zone n<br>Nom de la<br>roux.ac | e la zone spécifie la partie de l'espace de noms DNS pour laquelle ce serveur fait<br>Il peut s'agir du nom de domaine de votre société (par exemple, microsoft.com)<br>partie du nom de domaine (par exemple, nouvelle_zone.microsoft.com). Le nom<br>l'est pas le nom du serveur DNS.               |
| Le nom de<br>autorité.<br>ou d'une j<br>de zone r<br>Nom de la<br>roux.ac | e la zone spécifie la partie de l'espace de noms DNS pour laquelle ce serveur fait<br>Il peut s'agir du nom de domaine de votre société (par exemple, microsoft.com)<br>partie du nom de domaine (par exemple, nouvelle_zone.microsoft.com). Le nom<br>l'est pas le nom du serveur DNS.               |
| Le nom de<br>autorité.<br>ou d'une j<br>de zone n<br>Nom de la<br>roux.ac | e la zone spécifie la partie de l'espace de noms DNS pour laquelle ce serveur fait<br>Il peut s'agir du nom de domaine de votre société (par exemple, microsoft.com)<br>partie du nom de domaine (par exemple, nouvelle_zone.microsoft.com). Le nom<br>l'est pas le nom du serveur DNS.               |
| Le nom de<br>autorité.<br>ou d'une j<br>de zone r<br>Nom de la<br>roux.ac | e la zone spécifie la partie de l'espace de noms DNS pour laquelle ce serveur fait<br>Il peut s'agir du nom de domaine de votre société (par exemple, microsoft.com)<br>partie du nom de domaine (par exemple, nouvelle_zone.microsoft.com). Le nom<br>t'est pas le nom du serveur DNS.               |
| Le nom de<br>autorité.<br>ou d'une j<br>de zone n<br>Nom de la<br>roux.ac | <pre>e la zone spécifie la partie de l'espace de noms DNS pour laquelle ce serveur fait<br/>Il peut s'agir du nom de domaine de votre société (par exemple, microsoft.com)<br/>partie du nom de domaine (par exemple, nouvelle_zone.microsoft.com). Le nom<br/>l'est pas le nom du serveur DNS.</pre> |
| Le nom de<br>autorité.<br>ou d'une p<br>de zone n<br>Nom de la<br>roux.ac | <pre>e la zone spécifie la partie de l'espace de noms DNS pour laquelle ce serveur fait<br/>Il peut s'agir du nom de domaine de votre société (par exemple, microsoft.com)<br/>partie du nom de domaine (par exemple, nouvelle_zone.microsoft.com). Le nom<br/>r'est pas le nom du serveur DNS.</pre> |
| Le nom de<br>autorité.<br>ou d'une p<br>de zone n<br>Nom de la<br>roux.ac | <pre>e la zone spécifie la partie de l'espace de noms DNS pour laquelle ce serveur fait ll peut s'agir du nom de domaine de votre société (par exemple, microsoft.com) partie du nom de domaine (par exemple, nouvelle_zone.microsoft.com). Le nom i'est pas le nom du serveur DNS.  zone : y </pre>  |

| Spécifiez les serve<br>sont contactés dar                                                                                       | urs DNS à partir desquels<br>ns l'ordre indiqué.                                                                                                    | s vous voulez copie                                                                                                    | er la zone. L                | es serveurs |      |
|----------------------------------------------------------------------------------------------------|----------------------------------------------------------------------------------------------------|----------------------------------------------------------------------------------------------------|------------------------------|-------------|------|
| Serveurs maîtres :                                                                                                    |                                                                                                    |                                                                                                    |                              |             |      |
| Adresse IP                                                                                                    | Nom de domaine                                                                                                    | . Validé                                                                                                    |                              | Supprimer   |      |
| <cliquez ici="" pour<="" td=""><td>ajouter une adresse IP d</td><td>ou un nom DNS&gt;</td><td></td><td></td><td></td></cliquez> | ajouter une adresse IP d                                                                                                    | ou un nom DNS>                                                                                                    |                              |             |      |
| 192.168.10.3                                                                                                    | 33 SRV1                                                                                                    | OK                                                                                                    |                              | Monter      |      |
|                                                                                                    |                                                                                                    |                                                                                                    |                              | Descendre   |      |
|                                                                                                    |                                                                                                    |                                                                                                    |                              |             | _    |
|                                                                                                    |                                                                                                    |                                                                                                    |                              |             |      |
|                                                                                                    |                                                                                                    |                                                                                                    |                              |             |      |
|                                                                                                    |                                                                                                    |                                                                                                    |                              |             |      |
|                                                                                                    |                                                                                                    |                                                                                                    |                              |             |      |
|                                                                                                    |                                                                                                    |                                                                                                    |                              |             |      |
|                                                                                                    |                                                                                                    | < Précédent                                                                                                    | Suivant >                    | Ann         | uler |
|                                                                                                    |                                                                                                    |                                                                                                    | Darrance /                   |             |      |
|                                                                                                    |                                                                                                    |                                                                                                    |                              |             |      |
|                                                                                                    |                                                                                                    |                                                                                                    |                              |             |      |
|                                                                                                    |                                                                                                    |                                                                                                    |                              |             |      |
|                                                                                                    |                                                                                                    |                                                                                                    |                              |             |      |
| Gostionnauro DNIS                                                                                                    |                                                                                                    |                                                                                                    |                              | ~           |      |
| Gostionen von DNN<br>Assistant Nouvelle zone                                                                                    |                                                                                                    |                                                                                                    |                              | ×           |      |
| Gostione avec INNS<br>Assistant Nouvelle zone                                                                                   | Fin de l'Assista                                                                                                    | ant Nouvelle                                                                                                    | zone                         | ×           |      |
| Assistant Nouvelle zone                                                                                                    | Fin de l'Assista                                                                                                    | ant Nouvelle                                                                                                    | zone                         | ×           |      |
| Gostione auto HNN<br>Assistant Nouvelle zone                                                                                    | Fin de l'Assista                                                                                                    | ant Nouvelle                                                                                                    | e <b>ZONE</b>                | ×           |      |
| Assistant Nouvelle zone                                                                                                    | Fin de l'Assista<br>L'Assistant Nouvelle zone<br>avez spécifié les paramèt                                                                                                    | ant Nouvelle<br>e s'est terminé correcto<br>tres suivants :                                                                                                    | zone                         | ×           |      |
| Assistant Nouvelle zone                                                                                                    | Fin de l'Assista<br>L'Assistant Nouvelle zone<br>avez spécifié les paramèt<br>Nom : roux.acy                                                                                                    | ant Nouvelle<br>e s'est terminé correct<br>tres suivants :                                                                                                    | e <b>ZONE</b><br>ement. Vous | ×           |      |
| Assistant Nouvelle zone                                                                                                    | Fin de l'Assista<br>L'Assistant Nouvelle zone<br>avez spécifié les paramèt<br>Nom : roux.acy<br>Type : Secondaire                                                                                                    | ant Nouvelle<br>e s'est terminé correct<br>tres suivants :                                                                                                    | e <b>ZONE</b><br>ement. Vous | ×           |      |
| Assistant Nouvelle zone                                                                                                    | Fin de l'Assista<br>L'Assistant Nouvelle zone<br>avez spécifié les paramèt<br>Nom : roux.acy<br>Type : Secondaire                                                                                                    | ant Nouvelle<br>e s'est terminé correct<br>tres suivants :                                                                                                    | e <b>zone</b>                | ×           |      |
| Assistant Nouvelle zone                                                                                                    | Fin de l'Assista<br>L'Assistant Nouvelle zone<br>avez spécifié les paramèt<br>Nom : roux.acy<br>Type : Secondaire<br>Type de recherche :                                                                                                    | ant Nouvelle<br>e s'est terminé correct<br>tres suivants :<br>Directe                                                                                                    | e <b>ZONE</b><br>ement. Vous | ×           |      |
| Assistant Nouvelle zone                                                                                                    | Fin de l'Assista<br>L'Assistant Nouvelle zone<br>avez spécifié les paramèté<br>Nom : roux.acy<br>Type : Secondaire<br>Type de recherche :<br>Nom de fichier : roux                                                                                                    | ant Nouvelle<br>e s'est terminé correct<br>tres suivants :<br>Directe<br>x.acy.dns                                                                                                    | e <b>ZONE</b><br>ement. Vous | ×           |      |
| Assistant Nouvelle zone                                                                                                    | Fin de l'Assista<br>L'Assistant Nouvelle zone<br>avez spécifié les paramèt<br>Nom : roux.acy<br>Type : Secondaire<br>Type de recherche :<br>Nom de fichier : roux<br>Remarque : ajoutez des de                                                                                                    | ant Nouvelle<br>e s'est terminé correcte<br>tres suivants :<br>Directe<br>x.acy.dns<br>enregistrements à la z                                                                                                    | e <b>ZONE</b><br>ement. Vous | Χ.          |      |
| Assistant Nouvelle zone                                                                                                    | Fin de l'Assistat<br>L'Assistant Nouvelle zone<br>avez spécifié les paramèté<br>Nom : roux.acy<br>Type : Secondaire<br>Type de recherche :<br>Nom de fichier : roux<br>Remarque : ajoutez des e<br>que les enregistrements :<br>Vous pourrez ensuite vér                                                            | ant Nouvelle<br>e s'est terminé correcte<br>tres suivants :<br>Directe<br>x.acy.dns<br>enregistrements à la z<br>sont mis à jour de façi<br>ifier la résolution des l                                             | ement. Vous                  | ×           |      |
| Assistant Nouvelle zone                                                                                                    | Fin de l'Assistat<br>L'Assistant Nouvelle zone<br>avez spécifié les paramèt<br>Nom : roux.acy<br>Type : Secondaire<br>Type de recherche :<br>Nom de fichier : roux<br>Remarque : ajoutez des o<br>que les enregistrements :<br>Vous pourrez ensuite vér<br>nslookup.                                                | ant Nouvelle<br>e s'est terminé correct<br>tres suivants :<br>Directe<br>x.acy.dns<br>enregistrements à la z<br>sont mis à jour de façu<br>ifier la résolution des d                                              | e <b>ZONE</b><br>ement. Vous | 27          |      |
| Assistant Nouvelle zone                                                                                                    | Fin de l'Assistat<br>L'Assistant Nouvelle zone<br>avez spécifié les paramèt<br>Nom : roux.acy<br>Type : Secondaire<br>Type de recherche :<br>Nom de fichier : roux<br>Remarque : ajoutez des e<br>Yous pourrez ensuite vér<br>nslookup.                                                                             | ant Nouvelle<br>e s'est terminé correct<br>tres suivants :<br>Directe<br>x.acy.dns<br>enregistrements à la z<br>sont mis à jour de façu<br>ifier la résolution des s                                              | ement. Vous                  | ×           |      |
| Assistant Nouvelle zone                                                                                                    | Fin de l'Assistat<br>L'Assistant Nouvelle zone<br>avez spécifié les paramèté<br>Nom : roux.acy<br>Type : Secondaire<br>Type de recherche :<br>Nom de fichier : roux<br>Remarque : ajoutez des e<br>que les enregistrements s<br>Vous pourrez ensuite vér<br>nslookup.<br>Pour fermer cet Assistant<br>sur Terminer. | ant Nouvelle<br>e s'est terminé correct<br>tres suivants :<br>Directe<br>x.acy.dns<br>enregistrements à la z<br>sont mis à jour de façu<br>ifier la résolution des u                                              | e <b>ZONE</b><br>ement. Vous |             |      |
| Assistant Nouvelle zone                                                                                                    | Fin de l'Assistat<br>L'Assistant Nouvelle zone<br>avez spécifié les paramèt<br>Nom : roux.acy<br>Type : Secondaire<br>Type de recherche :<br>Nom de fichier : roux<br>Remarque : ajoutez des o<br>que les enregistrements :<br>Vous pourrez ensuite vér<br>nslookup.<br>Pour fermer cet Assistant<br>sur Terminer.  | ant Nouvelle<br>e s'est terminé correct<br>tres suivants :<br>Directe<br>x.acy.dns<br>enregistrements à la z<br>sont mis à jour de façu<br>ifier la résolution des u<br>t et créer une nouvelle                   | e zone<br>ement. Vous        | ZZ<br>Z     |      |
| Assistant Nouvelle zone                                                                                                    | Fin de l'Assistat<br>L'Assistant Nouvelle zone<br>avez spécifié les paramèt<br>Nom : roux.acy<br>Type : Secondaire<br>Type de recherche :<br>Nom de fichier : roux<br>Remarque : ajoutez des e<br>que les enregistrements :<br>Vous pourrez ensuite vér<br>nslookup.<br>Pour fermer cet Assistant<br>sur Terminer.  | ant Nouvelle<br>e s'est terminé correcte<br>tres suivants :<br>Directe<br>x.acy.dns<br>enregistrements à la z<br>sont mis à jour de façı<br>ifier la résolution des i<br>t et créer une nouvelle                  | ement. Vous                  | ×           |      |
| Assistant Nouvelle zone                                                                                                    | Fin de l'Assistat<br>L'Assistant Nouvelle zone<br>avez spécifié les paramèt<br>Nom : roux.acy<br>Type : Secondaire<br>Type de recherche :<br>Nom de fichier : roux<br>Remarque : ajoutez des s<br>Vue les enregistrements :<br>Vour fermer cet Assistant<br>sur Terminer.                                           | ant Nouvelle<br>e s'est terminé correct<br>tres suivants :<br>Directe<br>x.acy.dns<br>enregistrements à la z<br>sont mis à jour de façu<br>ifier la résolution des u<br>t et créer une nouvelle<br>édent Terminer | ement. Vous                  | -z<br>-     |      |

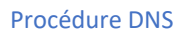

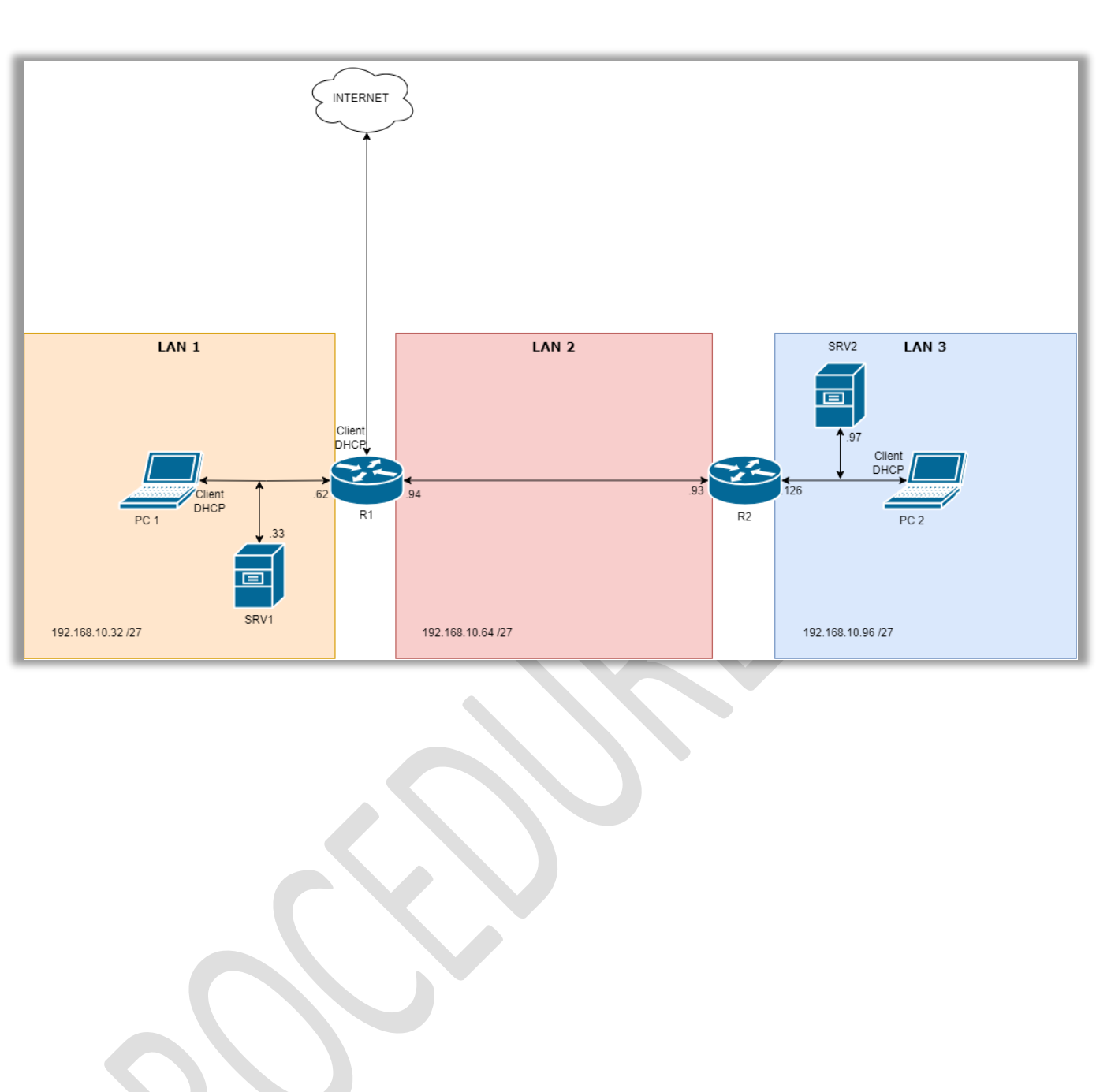

18